#### Schritt 1 von 6:

Ermitteln Sie den gewünschten Titel über den StaBiKat (OPAC). Im folgenden Beispiel sollen die Mikrorollfilme der "Frankfurter Zeitung und Handelsblatt" mit der Signatur "Fremdsignatur M064" bestellt werden:

| perma 🗽                                                                               |                                                                                                    |
|---------------------------------------------------------------------------------------|----------------------------------------------------------------------------------------------------|
| Zeitschrift:<br>Sprache/n:<br>Veröffentlichungsangabe:<br>Erschverlauf:<br>Anmerkung: | Frankfurter Zeitung und Handelsblatt : Frankfurter Handelszeitung ; Neue Frankfurter Zeitung<br>Deutsch<br>Frankfurt, M : Frankfurter Societäts-Dr ; Stuttgart, 1866-1943<br>1866,2.Aug15.Nov.; 1866,1(16.Nov.) - 1881,273(30.Sept.); 26.1881/82,274(1.Okt.) - 87.1943,365(20.Juli); 88.1943,366(21.Juli)-443(31.Aug.); damit Ersch. eingest<br>Mikrofilm-Ausg.: Berlin : Staatsbibliothek zu Berlin; Bonn : Mikropress; Dortmund : Mikrofilmarchiv der Deutschsprachigen Presse<br>Mikrofilm-Ausg.: s.l. : s.n.; Berlin : Staatsbibliothek zu Berlin; Bonn : Mikropress; Dortmund : Mikrofilmarchiv der Deutschsprachigen Presse<br>Mikrofilm-Ausg.: Berlin : Staatsbibliothek zu Berlin; Bonn : Mikropress; Dortmund : Mikrofilmarchiv der Deutschsprachigen Presse<br>Mikrofilm-Ausg.: Berlin : Staatsbibliothek zu Berlin; Bonn : Mikropress; Dortmund : Mikrofilmarchiv der Deutschsprachigen Presse<br>Mikrofilm-Ausg.: Berlin : Staatsbibliothek zu Berlin; Bonn : Mikropress; Dortmund : Mikrofilmarchiv der Deutschsprachigen Presse; Berlin : SAPMO-BArch<br>Jahresind. d. Frankfurter Zeitung; Jahresind. d. Handelsblattes der Frankfurter Zeitung<br>Vorg.: Neue Frankfurter Zeitung / 1 Frankfurt, M. : Frankfurter Societäts-Dr., 1865-1866<br>Vorg.: Neue Frankfurter Zeitung / 2 Frankfurt, M. : Frankfurter Societäts-Dr., 1865-1866<br>Nebent: Frankfurter Zeitung |

# Schritt 2 von 6: Klicken Sie auf den Link: "Bitte bestellen Sie."

| Signatur:       | Fremdsignatur M 064                                                                                      |
|-----------------|----------------------------------------------------------------------------------------------------|
|                 | Bitte bestellen Sie. Eine Aussage über die Verfügbarkeit ist noch nicht möglich.                         |
| Standort:       | Westhafenspeicher - Zeitungsabteilung                                                                    |
| Bestand:        | 1866,16.Nov 1943,31.Aug.                                                                                 |
|                 | Mikrorollfilm; Aus Partnerinstitution übernommen, Bestandsangabe kann ungenau sein                       |
| Bestandslücken: | [L]                                                                                                    |
| Anmerkung:      | Dauerleihgabe der Bibliothek für Sozialwissenschaften und Osteuropastudien der Freien Universität Berlin |
| Ausleihstatus:  | Benutzung nur im Lesesaal                                                                                |
|                 |                                                                                                    |

## Schritt 3 von 6:

Bitte grenzen Sie Ihre Bestellung zeitlich ein, indem Sie auf "ändern Sie Ihre Eingabe" klicken:

| SBB                                                        | Bestellen/Vormerken - Signaturenliste<br>▼ <u>Hinweise</u>                                                          |                    |                                                                                 |
|------------------------------------------------------------|----------------------------------------------------------------------------------------------------|--------------------|---------------------------------------------------------------------------------|
|                                                            |                                                                                                    |                    |                                                                                 |
| Bestellen/Vormerken<br>Bibliothekskonto<br>Passwort ändern | n Ausweisnr.<br>Passwort Weiter<br>Diese Liste kann unvollständig sein. Ist der gesuchte Band nicht enthalten, beau |                    | chten Sie unsere Hinweise und <u>ändern Sie Ihre Eingabe.</u>                   |
| FAQ - Benutzung                                            |                                                                                                    | Signatur           | Bitte bestellen Sie. Eine Aussage über die Verfügbarkeit ist noch nicht möglich |
| StaBiKat                                                   | ۲                                                                                                    | FremdsignaturM 064 |                                                                                 |
| SBB                                                        |                                                                                                    |                    |                                                                                 |

## Schritt 4 von 6:

Bitte ergänzen Sie das gewünschte Jahr, indem Sie hinter der Signatur einen Punkt setzen und dann das Jahr(z.B. 1920) angeben:

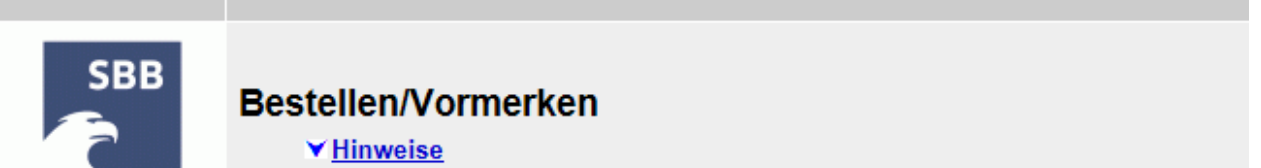

| Bestellen/Vormerken<br>Bibliothekskonto | Signatur Fremdsignatur M 064.1920 ×                              |  |  |
|-----------------------------------------|------------------------------------------------------------------|--|--|
| Passwort ändern                         | Standort Westhafenspeicher - Zeitungsabteilung V<br>Weiter       |  |  |
| Auskunft                                | Exakte Suche 🔾 Ja 🖲 Nein                                         |  |  |
| FAQ - Benutzung<br>StaBiKat             | Bitte geben Sie die in den Katalogen recherchierte Signatur ein. |  |  |

#### Schritt 5 von 6:

Hinter dem Jahr können Sie mit einem "/" abgetrennt die Bestellung auch auf einen Monat eingrenzen (z.B. Juni 1920):

| SBB                                                        | Bestellen/Vormerken<br>▼ <u>Hinweise</u>                                                             |
|------------------------------------------------------------|----------------------------------------------------------------------------------------------------|
|                                                            |                                                                                                    |
| Bestellen/Vormerken<br>Bibliothekskonto<br>Passwort ändern | Signatur Fremdsignatur M 064.1920/06 ×<br>Standort Westhafenspeicher - Zeitungsabteilung ∨<br>Weiter |
| Auskunft                                                   | Exakte Suche 🔾 Ja 💿 Nein                                                                             |
| FAQ - Benutzung<br>StaBiKat                                | Bitte geben Sie die in den Katalogen recherchierte Signatur ein. YBeispiele                          |

# Schritt 6 von 6:

Bitte bestätigen Sie die Freitextbestellung, indem Sie Ihre Ausweisnummer und Ihr Passwort eintragen und auf "Weiter" klicken:

| SBB                                                        | Bestellen/Vormerken - Signaturenliste <a href="https://www.ise">Hinweise</a>                                                                 |                                                                                |  |
|------------------------------------------------------------|----------------------------------------------------------------------------------------------------|--------------------------------------------------------------------------------|--|
|                                                            |                                                                                                    |                                                                                |  |
| Bestellen/Vormerken<br>Bibliothekskonto<br>Passwort ändern | Ausweisnr.                                                                                                    | obten Sie unsere Hinweise und ändern Sie Ibre Eingebe                          |  |
| Auskunft                                                   | Diese Liste kain unvolistandig sein. Ist der gesuchte Band nicht entnanten, beachten die disere ninweise und <u>andern die Inte Lingabe.</u> |                                                                                |  |
|                                                            | Signatur                                                                                                    | Pitto hootellan Sie Eine Aussege üher die Vorfügherkeit ist noch nicht möglich |  |
| FAQ - Benutzung                                            | Signatur                                                                                                    | Ditte bestenen die. Eine Aussäge über die Verlugbarkeit ist noch nicht möglich |  |
| StaBiKat                                                   | FremdsignaturM 064.1920                                                                                                    |                                                                                |  |
| Weitere Kataloge der                                       |                                                                                                    |                                                                                |  |

Falls Sie Probleme oder Fragen zur Online-Bestellung von Materialien aus der Zeitungsabteilung haben, wenden Sie sich bitte an:

Staatsbibliothek zu Berlin - Preußischer Kulturbesitz Zeitungsabteilung, Westhafenstr.1, "ehem. Getreidespeicher" D-13353 Berlin Telefon: +49(0)30-266-436370 E-mail: <u>zeitungsabteilung@sbb.spk-berlin.de</u> Homepage: <u>http://staatsbibliothek-berlin.de/die-staatsbibliothek/abteilungen/zeitungen/</u>

Berlin, 02.06.2017 Zeitungsabteilung (Christoph Albers / Gladys Hoffmann)